Safari のアドレスバーに https://aispace-trial.com/vls と入力し enter キーを押し、表示されたページで「Mac 版ダウンロード」をクリックしてください。

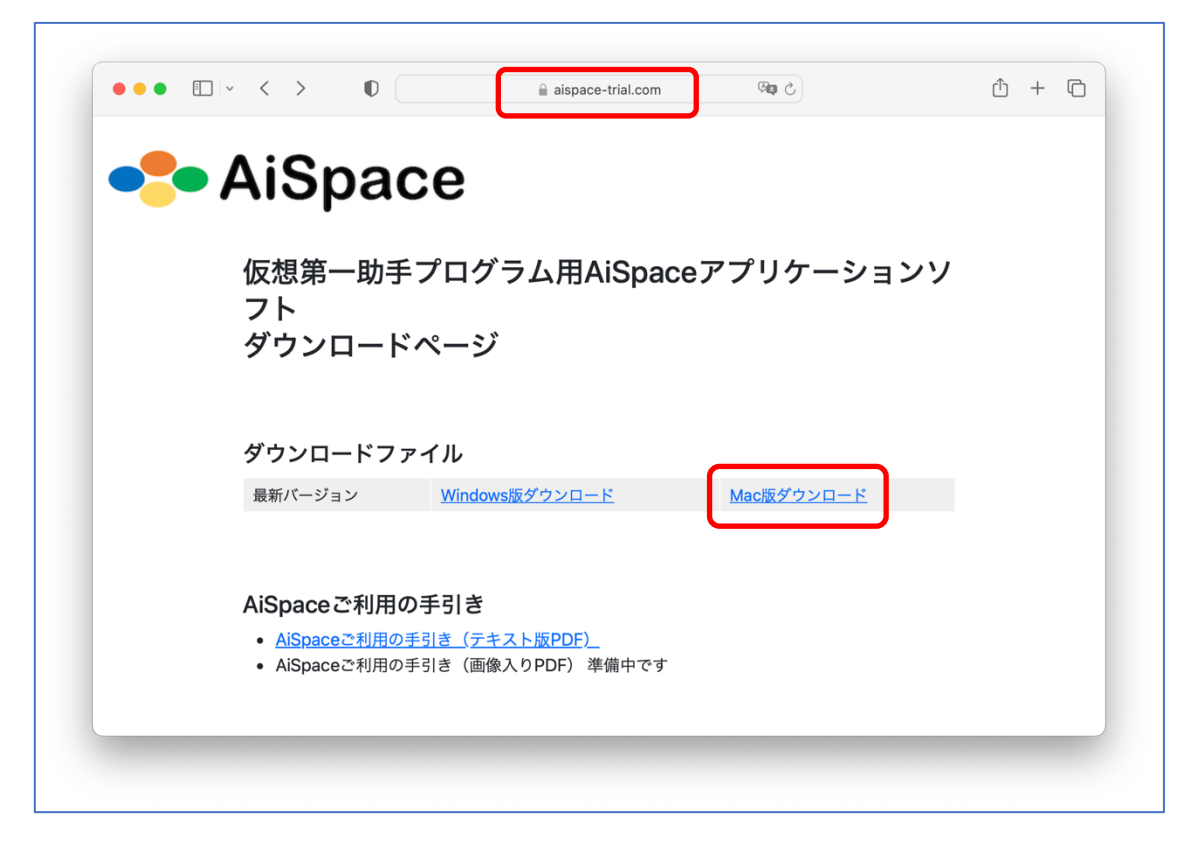

2. ダウンロードが開始されたらしばらくお待ち下さい。

|   | 🗈 - < > D 🔒 aispace-trial.com 🖓 C 🛓 🖞 + 🖻                                             |
|---|---------------------------------------------------------------------------------------|
| • | AiSpace                                                                               |
|   | 仮想第一助手プログラム用AiSpaceアプリケーションソ<br>フト<br>ダウンロードページ                                       |
|   | <b>ダウンロードファイル</b><br>最新バージョン <u>Windows版ダウンロード</u> <u>Mac版ダウンロード</u>                  |
|   | AiSpaceご利用の手引き<br>• <u>AiSpaceご利用の手引き(テキスト版PDF)</u><br>• AiSpaceご利用の手引き(画像入りPDF)準備中です |

3. ダウンロードが完了したら「 $\downarrow$ 」をクリックし、「AiSpaceInstaller.pkg」をクリックしてください。

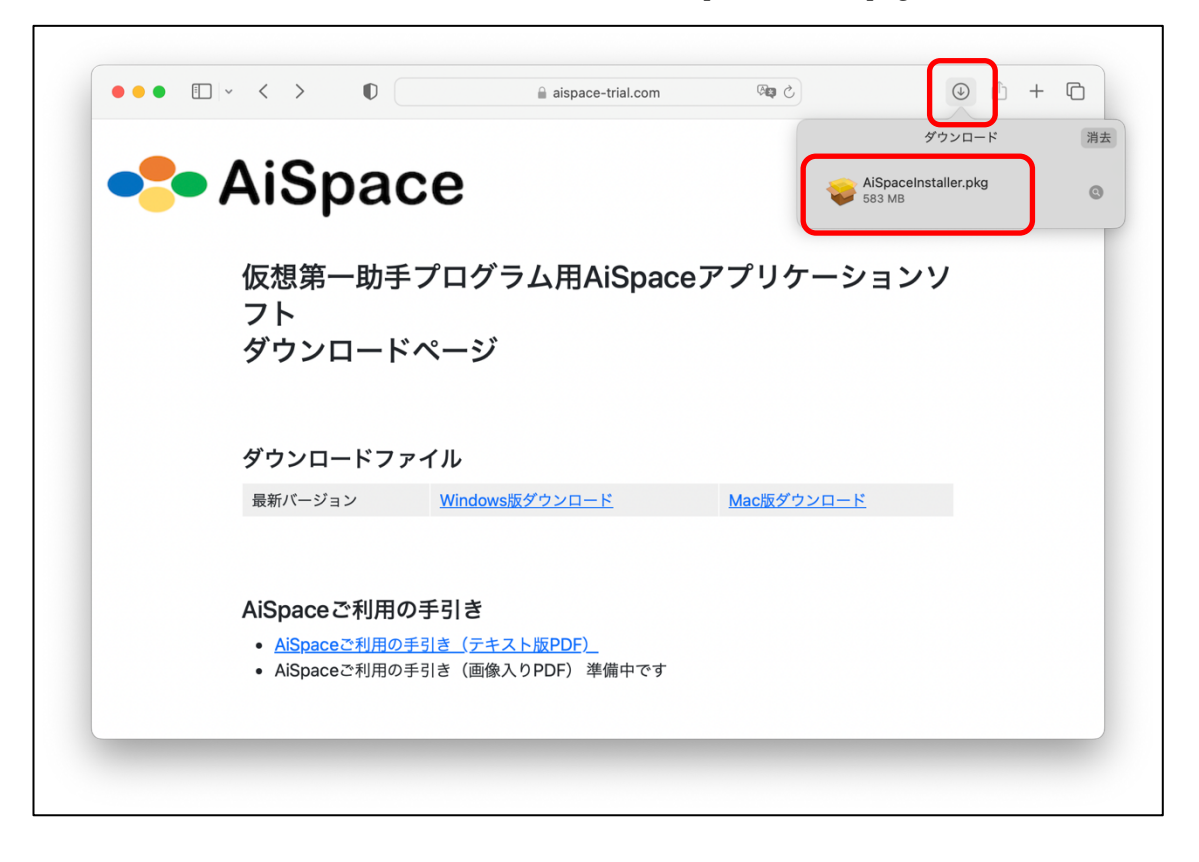

表示がみつからない場合は Dock の「ダウンロード」フォルダをクリックして「AiSpaceInstaller.pkg」をク リックしてください。

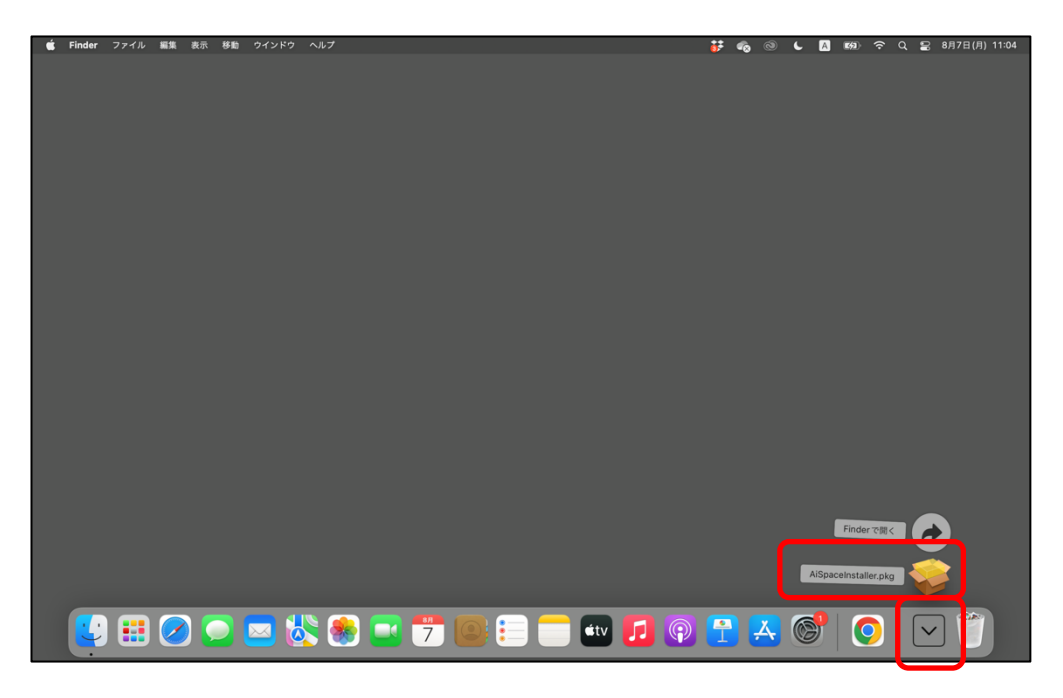

4. 「続ける」をクリックしてください。

|                                                                         | 🥪 AiSpaceインストーラーのインストール           | E |
|-------------------------------------------------------------------------|-----------------------------------|---|
|                                                                         | ようこそ AiSpace インストーラーインストーラヘ       |   |
| <ul> <li>はじめに</li> <li>インストールの種類</li> <li>インストール</li> <li>概要</li> </ul> | このソフトウェアをインストールするために必要な手順が表示されます。 |   |
|                                                                         | 戻る 続ける                            | D |

5. 「インストール」をクリックしてください。

| iSpaceインストーラーのインストール                                              |
|-------------------------------------------------------------------|
| "Macintosh HD"に標準インストール                                           |
| この操作には、コンピュータ上に 875.9 MB の領域が必要です。                                |
| ディスク"Macintosh HD"にこのソフトウェアを標準インストールす<br>るには、"インストール"をクリックしてください。 |
|                                                                   |
|                                                                   |
|                                                                   |
|                                                                   |
|                                                                   |
|                                                                   |
| インストール先を変更                                                        |
| 戻る インストール                                                         |
|                                                                   |

6. しばらくお待ち下さい。

|                                                                                          | 📚 AiSpaceインストーラーのインストール |       |
|------------------------------------------------------------------------------------------|-------------------------|-------|
|                                                                                          | AiSpaceインストーラーのインストール   |       |
| <ul> <li>はじめに</li> <li>インストール先</li> <li>インストールの種類</li> <li>インストール</li> <li>概要</li> </ul> | ファイルを書き込み中              |       |
|                                                                                          |                         |       |
|                                                                                          |                         |       |
|                                                                                          |                         | 戻る続ける |

7. インストールが完了したら「閉じる」をクリックしてください。

|                                     | <b>⇒ AiSpaceインストーラーのインストール</b> A             |
|-------------------------------------|----------------------------------------------|
|                                     | インストールが完了しました。                               |
| ● はじめに<br>● インストール先<br>● インストールの種類  |                                              |
| <ul><li>インストール</li><li>概要</li></ul> | インフトールがウフレキレた                                |
|                                     | <b>インストールが売」しました。</b><br>ソフトウェアがインストールされました。 |
|                                     |                                              |
|                                     |                                              |
|                                     |                                              |
|                                     |                                              |
|                                     | 戻る 閉じる                                       |